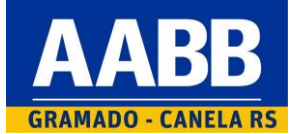

Passo a passo para emissão de segunda via de boleto pelo associado no portal www.gramadocanela.aabb.com.br

- 1. Acesso o site www.gramadocanela.aabb.com.br
- 2. No menu principal, clique em "MEU CLUBE"

## AABB GRAMADO – CANELA RS

ABB inaugura academia ao ar livre. TENÇÃO: É DOMINGO (17/11) : Comentário HOME INSTITUCIONAL ASSOCIE-SE ESPORTES MEU CLUBE CONTATO NOTICIAS LOCALIZAÇÃO MARKETING E MEGÓCIOS CONTATO NOTICIAS LOCALIZAÇÃO MARKETING E MEGÓCIOS CONTATO NOTICIAS LOCALIZAÇÃO MARKETING E MEGÓCIOS FACEBORK CONTATO NOTICIAS LOCALIZAÇÃO MARKETING E MEGÓCIOS CONTATO NOTICIAS LOCALIZAÇÃO MARKETING E MEGÓCIOS CALEBORK CONTATO NOTICIAS LOCALIZAÇÃO MARKETING E MEGÓCIOS CALEBORK CONTATO NOTICIAS LOCALIZAÇÃO MARKETING E MEGÓCIOS CALEBORK CONTATO NOTICIAS LOCALIZAÇÃO MARKETING E MEGÓCIOS CALEBORK CALEBORK

3. Clique em "Esqueci a senha ou 1º acesso".

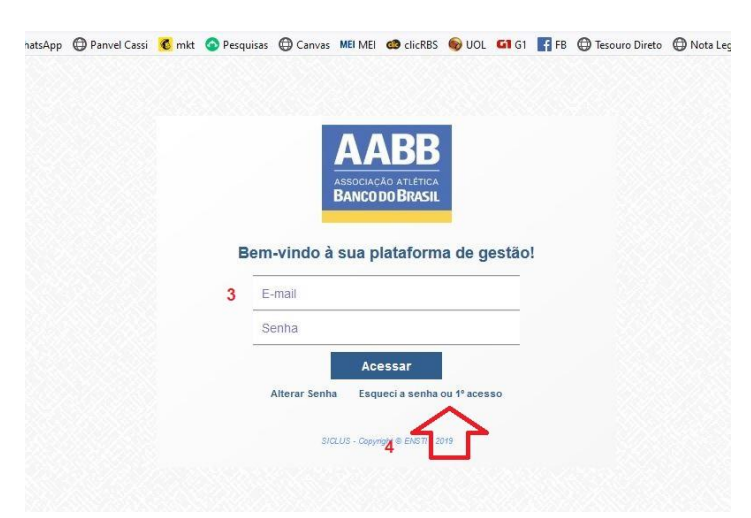

4. Informe seu e-mail no campo apropriado e clique em "CLIQUE AQUI".

Observação: seu e-mail deve estar previamente cadastrado no sistema da AABB. Caso o sistema não reconheça seu e-mail, faça contato com a secretaria da AABB e solicite a atualização do e-mail em seu cadastro.

|            | AABB<br>Associação Atérica<br>Banco do Brasil                                                                                             |
|------------|----------------------------------------------------------------------------------------------------|
|            | Bem-vindo à sua plataforma de gestão!                                                                                                    |
|            | 3 seuemail@gmail.com                                                                                                    |
|            | Senha                                                                                                    |
|            | Acessar                                                                                                    |
|            | Alterar Senha Esqueci a senha ou 1º acesso                                                                                                |
| aso tenh   | esquecido sua senha e deseje receber uma senha provisória na sua caixa postal,                                                            |
| pree       | nche o campo Usuário com o seu nome de usuário de Clique aqui.                                                                            |
| Será envia | da uma mensagem para a caixa postal cadastrada para o seu estário con a senha<br>provisória. No próximo logon vocé deverá alterar a senha |
|            |                                                                                                    |

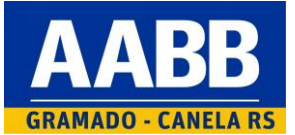

Passo a passo para emissão de segunda via de boleto pelo associado no portal www.gramadocanela.aabb.com.br

5. Você receberá no e-mail cadastrado uma senha inicial para uso.

AABB Gramado - Mensagem Automática 🔉 21:24 AABB Gramado enstismtp@ensti.com.br por\_smtplw-15.com para eu Para contato, envie e-mail para aabbgramadocanela@gmail.com ABB ASSOCIAÇÃO ATLÉTICA BANCO DO BRASIL-GRAMADO/RS BANCO DO BRASI Mensagem Automática Sua senha inicial é: ENSTI18815 troca desta senha No próximo acesso Atenciosamente, Suporte Técnico AABB Gramado - Associação Atlética Banco do Brasil-Gramado/RS aabbgramadocanela@gmail.com

6. Retorne ao sistema e informe novamente seu e-mail e a senha inicial recebida.

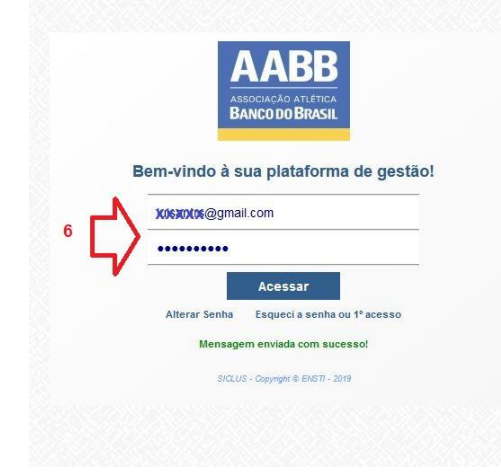

7. Insira a sua nova senha e repita a mesma para confirmação no campo apropriado. Clique em *"ALTERAR"*.

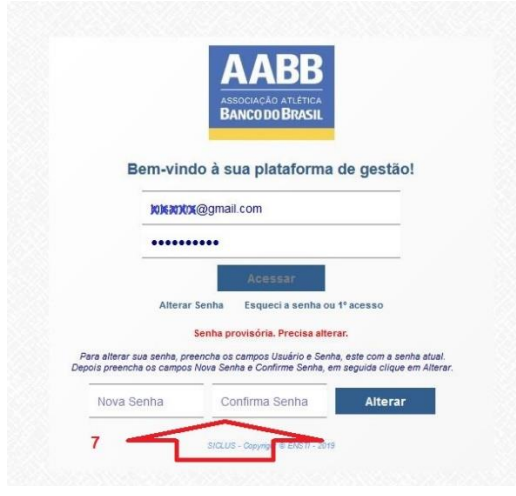

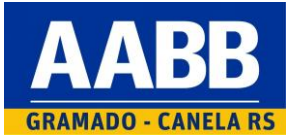

8. Na tela principal do sistema, clique em "POSIÇÃO FINANCEIRA".

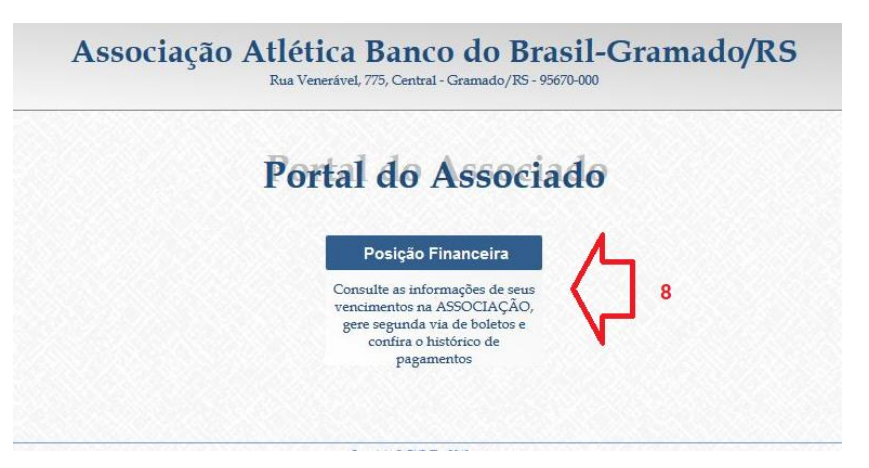

9. Na próxima tela, clique sobre o pequeno ícone de código de barras para gerar o seu boleto.

| P             | Posição Em Aberto 🗸 F | Período de | a a                   | Sequencial                                |      | Pesquisar   |    |
|---------------|-----------------------|------------|-----------------------|-------------------------------------------|------|-------------|----|
| lo Nome       | Situação Convênio     | Тіро       | Vencimento            | Posição                                   | Data | Valor (R\$) | Va |
| Fulano de Tal | Ativo                 | Bol        | 10/11/2019 (Men-10672 | en an an an an an an an an an an an an an |      | 85,00       |    |
| TOTAL         |                       |            |                       | ٨                                         |      | 85,00       |    |
|               |                       |            | 9                     | 11                                        |      |             |    |
|               |                       |            |                       | L                                         |      |             |    |

Feito estes procedimentos, é só usar a seu email e senha cadastrada para segundas vias de boletos gerados sempre que quiser.